# Como acessar o sistema AutoSC via internet

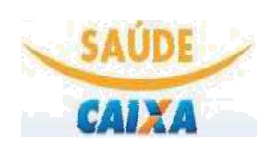

### Passo 1 – Acessar o Portal Saúde CAIXA

Todos os titulares deverão realizar cadastro no Portal Saúde CAIXA, para posterior acesso ao sistema AutoSC (em D +1) através do seguinte endereço eletrônico: <u>https://saude.caixa.gov.br/PortalServicosPRD/Home/</u>

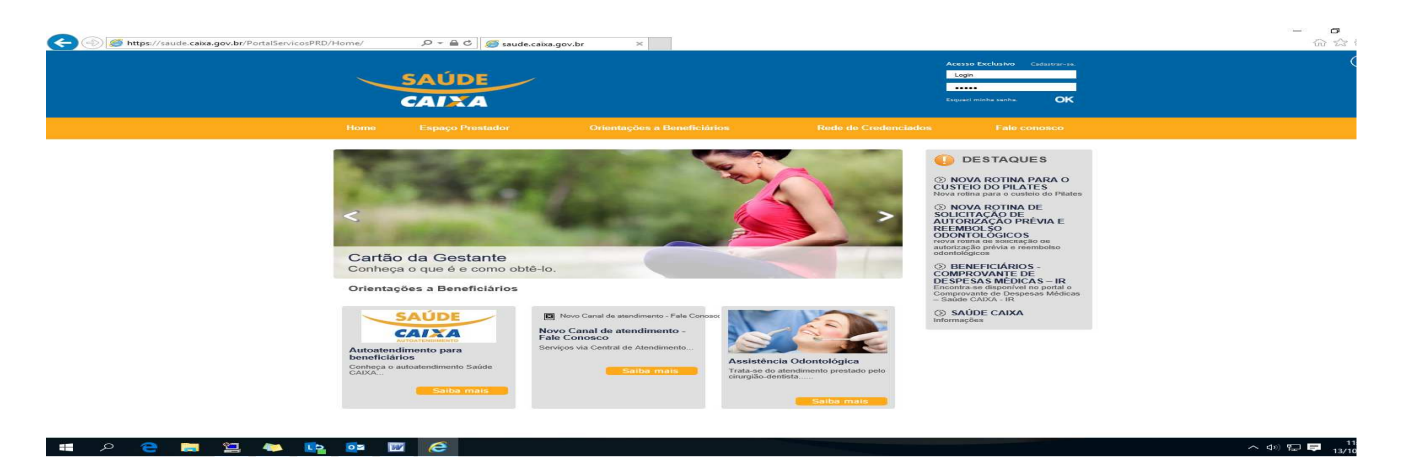

Ao acessar o Portal do Saúde CAIXA, informamos que o campo "*Login*" deverá ser preenchido com a matrícula completa do titular **sem o C e com o dígito.** Para o primeiro acesso, realizar cadastramento em "*Cadastrar-se*", localizado no campo superior direito da página.

| Acesso Exclusivo     | Cadastrar |
|----------------------|-----------|
| Login                |           |
| •••••                |           |
| Esqueci minha senha. | ок        |

### Passo 2 – Como se cadastrar No Portal Saúde CAIXA?

Preencher todos os campos obrigatórios, e no item \**Perfil* escolher a opção "*Beneficiário"*. Em seguida clique em *Salvar*.

Após efetivo acesso ao Portal do Saúde CAIXA, aguardar D+1 para utilizar o sistema AutoSC.

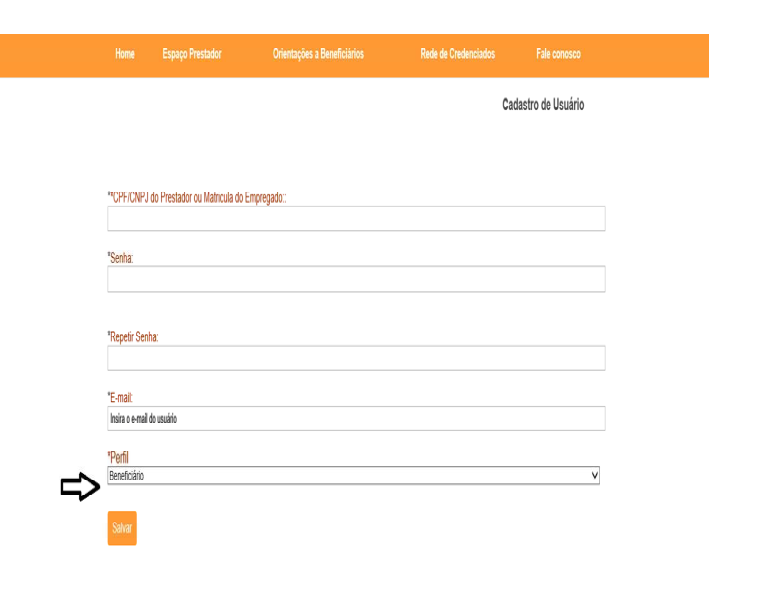

### Passo 3 – Como acessar o sistema **AutoSC?**

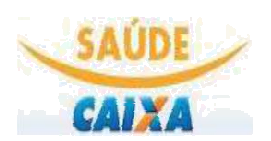

Acessar o site https://autosc.caixa.gov.br/autosc /logininternet.asp. Inserir a matrícula com o C e sem o dígito, e em seguida clique em Avançar.

### Autenticar usuário

Precisamos validar seu acesso, siga os passos indicados pelo sistema.

Usuário: c123456 ×

Avançar

Ambiente restrito a usuários pré-cadastrados no portal do Saúde CAIXA.

A senha para acesso ao sistema AutoSC será direcionada ao email previamente cadastrado no Portal do Saúde CAIXA.

Verifique o seu email, para dar continuidade ao acesso ao sistema AutoSC.

| Saúde CAIXA<br>Autoatendimento | CAIXA                                                                                                    | SAÚDE |
|--------------------------------|----------------------------------------------------------------------------------------------------|-------|
|                                | Validar e-mail                                                                                                    |       |
|                                | Precisamos validar seu e-mail! Para isso, enviamos uma mensagem para o seguinte endereço:<br>Ird****o@g*****com                                                                           |       |
|                                | Acesse sua caixa de entrada e siga as instruções contidas na mensagem.<br>Caso você desconheça o e-mail acima, entre em contato com a ÁREA RESPONSÁVEL<br>Ir para a <u>página inicial</u> |       |

### A seguir, segue página inicial do sistema AutoSC:

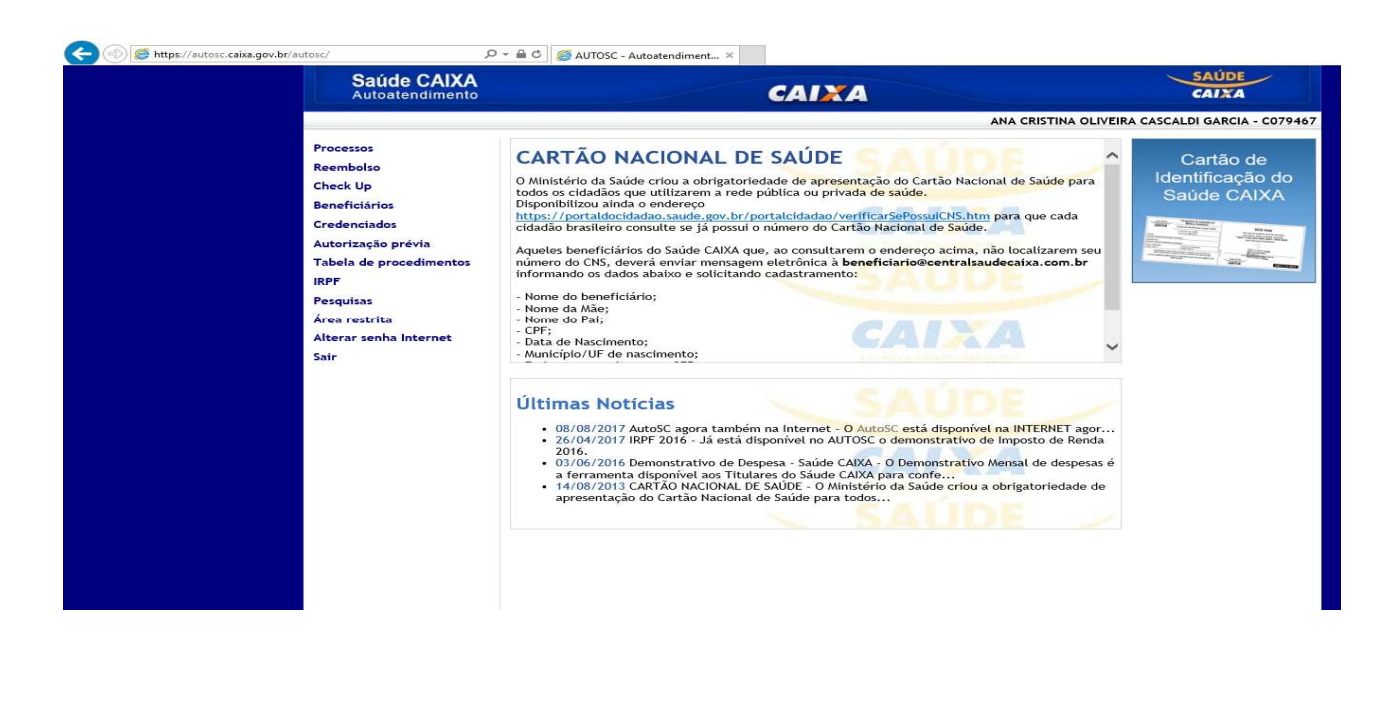

## <u>Como realizar abertura de protocolo de</u> <u>Solicitação no sistema AutoSC</u>

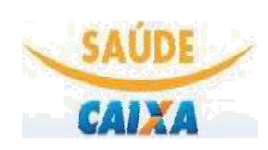

### Passo A – Clique na demanda desejada conforme exemplo a seguir:

Selecione "*Reembolso*", em seguida "*Pedido*".

| Autorização prévia      |                                                                                                    | 0.17                                                                                                    |
|-------------------------|----------------------------------------------------------------------------------------------------|----------------------------------------------------------------------------------------------------|
| Reembolso 🤇             | CARTAO NACIONAL DE SAUDE                                                                                                    | Cartao c                                                                                                    |
| Tabela de procedimentos | O Ministério da Saúde criou a obrigatoriedade de apresentação do Cartão Nacional de Saúde para todos                                                                                                    | Identificaça                                                                                                    |
| Beneficiários           | os cidadãos que utilizarem a rede pública ou privada de saúde.                                                                                                    | Saude CA                                                                                                    |
| Processos               | Disponibilizou ainda o endereço                                                                                                    | Coldar Statements                                                                                                    |
| Credenciados            | https://portaldocidadao.saude.gov.br/portalcidadao/verificarSePossuiCNS.htm para que cada cidadão<br>brasileiro consulte se já possui o número do Cartão Nacional de Saúde.                                   | A CONTRACT OF A CONTRACT OF A |
| IRPF                    |                                                                                                    | All Contractions                                                                                                    |
| Check Up                | Aqueles beneficiários do Saúde CAIXA que, ao consultarem o endereço acima, não localizarem seu<br>número do CNS, deverá enviar solicitação via <u>Fale Conosco</u> , informando os dados abaixo e solicitando |                                                                                                    |
| Pesquisas               | cadastramento:                                                                                                    |                                                                                                    |
| Fale Conosco            | - Nome do beneficiário; - Nome da Mãe; - Nome do Pai; - CPF; - Data de Nascimento; - Município/UF de                                                                                                    |                                                                                                    |
| Área restrita           | nascimento; - Endereço completo com CEP; - Telefone de contato; - Raça/Cor.                                                                                                    |                                                                                                    |
| Sair                    |                                                                                                    |                                                                                                    |
|                         |                                                                                                    |                                                                                                    |
|                         |                                                                                                    |                                                                                                    |

Autoatendimento >> Autorização prévia >> Pedido

PEDIDO DE AUTORIZAÇÃO PRÉVIA 🕐

Escolha o(a) beneficiário(a) que realizou o procedimento, e o "*Tipo"* de atendimento efetuado conforme exemplo ao lado.

Clique nas setinhas selecionadas em vermelho:

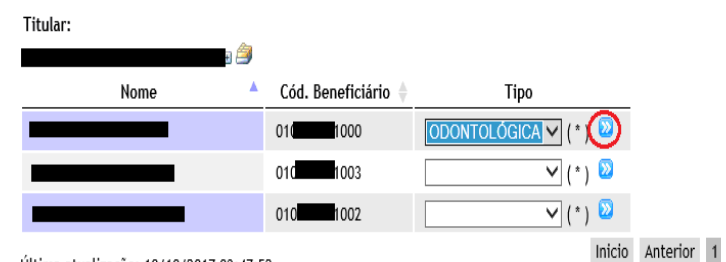

Última atualização: 10/10/2017 03:47:52

### Passo B – Preencha todos os campos conforme tela a seguir:

| Para dar continuidade ao<br>pedido de reembolso é<br>necessário aceitar<br>as condições citadas,<br>conforme sinalização em<br>vermelho. | Reembolso Tabela de procedimentos Beneficiários Processos Consultar processos Processos abertos Processos abertos Processos deferidos Processos rejeitados Processos odontológicos Relatórios Processos andastrados Processos finalizados Processos pendentes Processos pocumentos amendor | PEDIDO DE REEMBOLSO DE DESPESAS SAÚDE CAIXA <sup>®</sup> Titular: Tipo de processo: REEMBOLSO - CONSULTAS Cód. Beneficiário: 01007467800 Beneficiário: CPP/CNPJ do profissional: (*) Número do Recibo/NF: (*) Número do Recibo/NF: (*) UF do estabelecimento: (*) Especialidade:                                                                                                    | Nome do profissional:<br>(*)<br>Data Emissão do Recibo/NF:<br>(*)<br>Municipio do estabelecimento:<br>V(*) | ]                         |
|----------------------------------------------------------------------------------------------------|----------------------------------------------------------------------------------------------------|----------------------------------------------------------------------------------------------------|----------------------------------------------------------------------------------------------------|---------------------------|
| Para prosseguir, clique<br>em<br>"Continuar solicitação".                                                                                | Processos por UF<br>Tempo de conclusão<br>Indicador CEPES<br>Credenciados<br>IRPF<br>Check Up<br>Pesquisas<br>Manutenção<br>Segurança<br>Fale Conosco<br>Sair                                                                                                    | Valor Pago: (*) Valor Pago: (*) Conselho Profissional: (*) Conselho Profissional: (*) Conselho Profis | UF Conselho:                                                                                               | Número<br>Conselho<br>(*) |

# Passo C – Inserir no sistema os documentos pertinentes à análise do reembolso:

#### AutoSC - Autoatendimento do Saúde CAIXA Upload de arquivos Processo Chave eletrônica 1 🎒 Consultar Beneficiários Inscrever novo beneficiário O protocolo desta solicitação é: Alterar/renovar/excluir beneficiário Protocolo: 679968/2017 Relação de documentos Tipo de processo: REEMBOLSO - CONSULTAS Demonstrativo Mensal de Nome: Status: AGUARDANDO DOCUMENTAÇÃO PARA ANÁLISE Despesas Consultar processos Para que o Saúde CAIXA possa analisar o pedido, é necessário enviar cópia digitalizada do(s) documento(s) relacionado Inscrever-se no programa de (s) abaixo. medicamentos especiais Cartão RELAÇÃO DE DOCUMENTOS 🗒 🖨 2ª Via - Perda/Roubo/Não Recebimento • Documentos fiscais (Nota Fiscais ou recibos), sem rasuras ou emendas, apresentados em até 180 dias após a data de emissão, Gerar Cartão de Identificação contendo as seguintes indicações: Processos - identificação do prestador com descrição do CPF (se pessoa física) ou do CNPJ (se pessoa jurídica); identificação legível e assinatura do profissional ou responsável pela entidade, em caso de recibo; Credenciados - identificação legível do contratante - é considerado válido nome ou CPF do beneficiário atendido ou do titular; - identificação legível do beneficiário atendido caso na identificação do contratante conste o nome ou CPF do titular; IRPF discriminação, legível, de cada procedimento, com a respectiva especialidade e quantidade; Check Up valores unitários e totais; - identificação legível do nome do profissional ou entidade que realizou o atendimento e número da inscrição do profissional no Pesquisas respectivo Conselho Regional; - data e local do atendimento; Fale Conosco - número da Nota Fiscal ou Recibo. Área restrita Sair ENVIO DE AROUIVOS Atenção: Utilize a Chave Eletrônica para concluir o envio dos documentos. Clique em Enviar chave eletrônica para receber um email com as orientações! NOVA CHAVE ELETRÔNICA Email de destino: Enviar chave eletrônica

do protocolo de Reembolso, o processo permanecerá com Status "AGUARDANDO DOCUMENTAÇÃO PARA ANÁLISE será encaminhada a CHAVE ELETRÔNICA.

Depois de efetivada a abertura

Somente após Upload dos documentos via Chave Eletrônica, o protocolo mudará para "EM ANÁLISE".

| Caso não receba a CHAVE         |
|---------------------------------|
| ELETRÔNICA através do           |
| email cadastrado, há opção de   |
| novo envio, conforme mostra     |
| figura ao lado. Digite o "Email |
| de destino", e pressione em     |
| "Enviar chave eletrônica".      |

Não há registros disponíveis.

ARQUIVOS ENVIADOS

Arquivo

🕴 Tamanho 🚽 Data do envio

## Como anexar documentos por meio da chave eletrônica no AutoSC

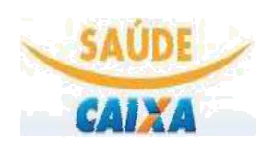

### PARTE I - Acesso à chave eletrônica

2

Após o recebimento da mensagem de confirmação pelo email, clicar na opção destacada, para que seus documentos sejam redirecionados ao sistema AutoSC -Autoatendimento do Saúde Caixa na internet.

- Seu processo de REEMBOLSO ASSISTENCIAL nº 668384, relativo a , está aguardando envio de documentos. 1
  - Conforme solicitado, enviamos as orientações para anexar arquivos aos processo:
    - Processo: 668384 •
    - Chave eletrônica: 04B83B6492CD
    - Acesse a página de envio de arguivos e preencha os campos, clicando agui; a. b.
    - Com os campos devidamente preenchidos, clique no botão Avançar; C.
      - Se os dados forem validados, a página seguinte exibirá o campo para anexar o(s) arquivo(s); caso os dados não sejam validados, entre em contato com a Central de Atendimento do Saúde CAIXA, pelo telefone 0800-095-6094
    - d. Clique no botão Procurar e selecione TODOS os arquivos que precisam ser anexados ao processo;
       e. Clique no botão Enviar.
- 3 A chave eletrônica gerada expirará em 7 dias.
- Caso o sistema rejeite esta chave, você deverá solicitar nova chave eletrônica através da Central de Atendimento do Saúde CAIXA (0800-095-6094) ou FALE CONOSCO pelo endereço eletrônico: https://saude.caixa.gov.br/PortalServicosPRD/Home/ 4

5 Informamos que os arquivos enviados serão anexos ao processo em até 24 horas.

Ao acessar o AutoSC, os campos "Processo" e "Chave eletrônica" serão preenchidos automaticamente. Clicar em "avançar" para prosseguir.

## AutoSC | Autoatendimento do Saúde CAIXA

## Upload de arquivos

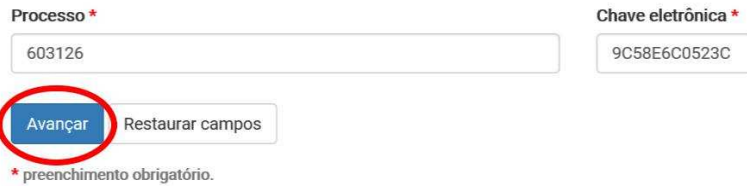

### **PARTE II – Como anexar?**

| Clicar em "Entendi" para<br>prosseguir.                                                                         | AutoSC   A<br>Upload de a<br>Processo *<br>en3126<br>Arquivos *                               | Dados validados com succeso!       ×         Agote sign os pessos:          1. elique no botão P Proestat;       2. estendario 1000% os arquivos que desejo anesar ao processo;         3. elique no botão @ Envior.          Entend: |
|----------------------------------------------------------------------------------------------------|-----------------------------------------------------------------------------------------------|----------------------------------------------------------------------------------------------------|
| Clicar no botão "Procurar" para<br>pesquisar os arquivos salvos no<br>computador e selecioná-los, um<br>por um. | AutoSC   Autoatendimento do Saúde<br>Upload de arquivos<br>Processo *<br>603126<br>Arquivos * | e CAIXA<br>Chave eletrônica *<br>905866005230                                                                                                    |
| Atentar para o tamanho máximo<br>de 2mb por arquivo e formatos<br>*.jpg, *.png, *.gif, *.pdf e<br>*.zip.        | Arraste e solte os arquivos aqui                                                              |                                                                                                    |

AutoSC | Autoatendimento do Saúde CAIXA Selecionar o documento para Upload de arquivos análise e clicar em abrir. 603126 10.1 Aces de Tr Repetir o procedimento caso haja mais de um documento a ser anexado. Cancela Os arquivos selecionados AutoSC | Autoatendimento do Saúde CAIXA serão disponibilizados Upload de arquivos conforme tela ao lado. 603126 905866005230 Para excluir um arquivo, clicar no botão "remover" e repetir o 82 procedimento dos itens 83 anteriores. 1 0 Para confirmar o envio dos arquivos, clicar no botão • Enviar n Rem 2 arguivos seleci "Enviar" AutoSC | Autoatendimento do Saúde CAIXA Upload de arquivos Conferir envio dos arquivos na barra sinalizada na tela ao 603126 9C58E6C0523C lado. Clicar em "Encerrar" para finalizar o procedimento **6** 💼 Remover 🛛 👁 Enviar 🛛 🗁 Procurar 2 arquivos selecionado(s) atos: jpg, png, gif, pdf e zīp; inho máximo por arquivo: 2000 Kb tidade máxima: 10 arquivos. Upload de arquivos Clicar em "OK" para 603126 confirmar o envio dos arquivos 83 . 2 arguivos selecionado(s) • Enviar Pro Pro

O andamento da análise será encaminhado para o e-mail cadastrado. AutoSC - Autoatendimento do Saúde CAIXA

Upload de arquivos Processo 693126

· Chave eletrônica encerrada com sucesso!

Chave eletrônica 9058E6005230

\*\*\*\* O upload será efetivado no sistema AUTOSC em D +1.

## **DICAS PARA ANEXAR!**

O AUTOSC permite o *upload* de arquivos com <u>tamanho máximo</u> de 2MB cada um, nos formatos \*.*jpg,* \*.*png,* \*.*gif,* \*.*pdf* e \*.*zip* 

**Reduza o tamanho** dos arquivos antes de anexá-los ao AUTOSC utilizando o programa <u>PDFCreator</u>: abra o arquivo, selecione o menu *Arquivo > Imprimir > Tipo de Impressora >* PDFCreator

Separe as páginas do documento em mais de um arquivo através do PDFCreator, selecionando a(s) página(s) na hora da impressão

Altere o formado do arquivo através do PDFCreator, selecionando o <u>tipo</u> no momento de salvar o arquivo (O formato .jpg reduz o tamanho do documento e não altera muito a sua qualidade, permitindo a visualização.

Dúvidas poderão ser esclarecidas através:

\* Central de Atendimento do Saúde CAIXA pelo 0800-095-6094

\* FALE CONOSCO pelo endereço eletrônico: https://saude.caixa.gov.br/PortalServicosPRD/Home/

\* Atendimento On-line através via Portal Saúde Caixa https://saude.caixa.gov.br/portalservicosprd/Contato/